## WiFi rozšiřovač bezdrátového signálu

| Napájecí rozhraní      | Připojte do elektrické sítě                     |
|------------------------|-------------------------------------------------|
| Tlačítko RESET         | Stiskněte a držte alespoň 5 sekund, dokud LED   |
|                        | indikátor WPS nezačne blikat. Systém se nastaví |
|                        | do továrního nastavení.                         |
| WPS (Repeater)         | Stiskněte a držte alespoň 3 sekundy ke spuštění |
|                        | WPS.                                            |
| WPS (Router, WISP, AP) | Stiskněte a držte alespoň 3 sekundy abyste se   |
|                        | mohli k zařízení připojit.                      |
| WAN                    | Připojte ADSL nebo širokopásmový síťový port.   |
| LAN                    | Připojte počítač pomocí síťového kabelu.        |

- 1. Připojte ETHERNET port routeru k rozšiřovači (WAN začne svítit).
- 2. Připojte rozšiřovač do elektrické sítě blízko vašemu routeru.
- 3. Připojte se k routeru
  - 3.1. Bezdrátová zařízení jako jsou mobilní telefony jsou připojeny k bezdrátové síti.
  - 3.2. Připojte počítač pomocí LAN kabelu (LAN začne svítit)
  - 3.3. Otevřete v prohlížeči následující URL adresu http://192.168.7.1.
- 4. Funkce rozšiřovače
  - 4.1. Nastavení WISP Zařízení automaticky zobrazí dostupné WIFI sítě. Vyberte síť, ke které se chcete připojit. Zadejte heslo a kliknutím na OK dokončete nastavení.
  - 4.2. Nastavení Repeater Zařízení automaticky zobrazí dostupné WIFI sítě. Vyberte síť, ke které se chcete připojit. Zadejte jméno heslo nové WIFI sítě a kliknutím na OK dokončete nastavení. *Poznámka: Doporučujeme nastavit stejné heslo pro rozšířenou síť jako pro výchozí WIFI.*
  - 4.3. AP v tomto režimu router funguje jako AP nebo most.
  - 4.4. Režim Router poskytuje tyto režimy sítě PPPOE/DHCP/STATIC přístup.

4.4.1. PPOE zadejte účet a heslo ISP.

*4.4.2.* DHCP server může automaticky přiřadit IP adresu, masku podsítě, adresu brány DNS. *4.4.3.* STATIC zadejte IP adresu, masku podsítě a DNS bránu poskytovanou ISP.

Poznámka: Musíte zadat správné parametry. klikněte na dokončete nastavení.